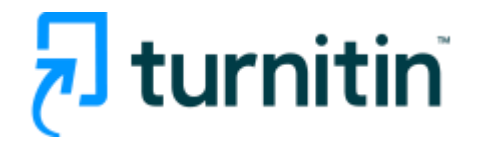

# **iThenticate**Professional Plagiarism Prevention

**Turnitin Korea** 

## Content

- 1. iThenticate workflow (3p)
- 1. Account creation (4-6p)
- 1. Login and File upload (7-10p)
- 1. Checking results (11-18p)
- 1. Al detection feature (19p)
- Additional features: Exclusion, Undo exclusion, Folder, Doc-to-doc comparison(20-24p)
- 2. Contacts (25p)

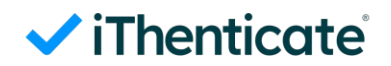

## iThenticate workflow

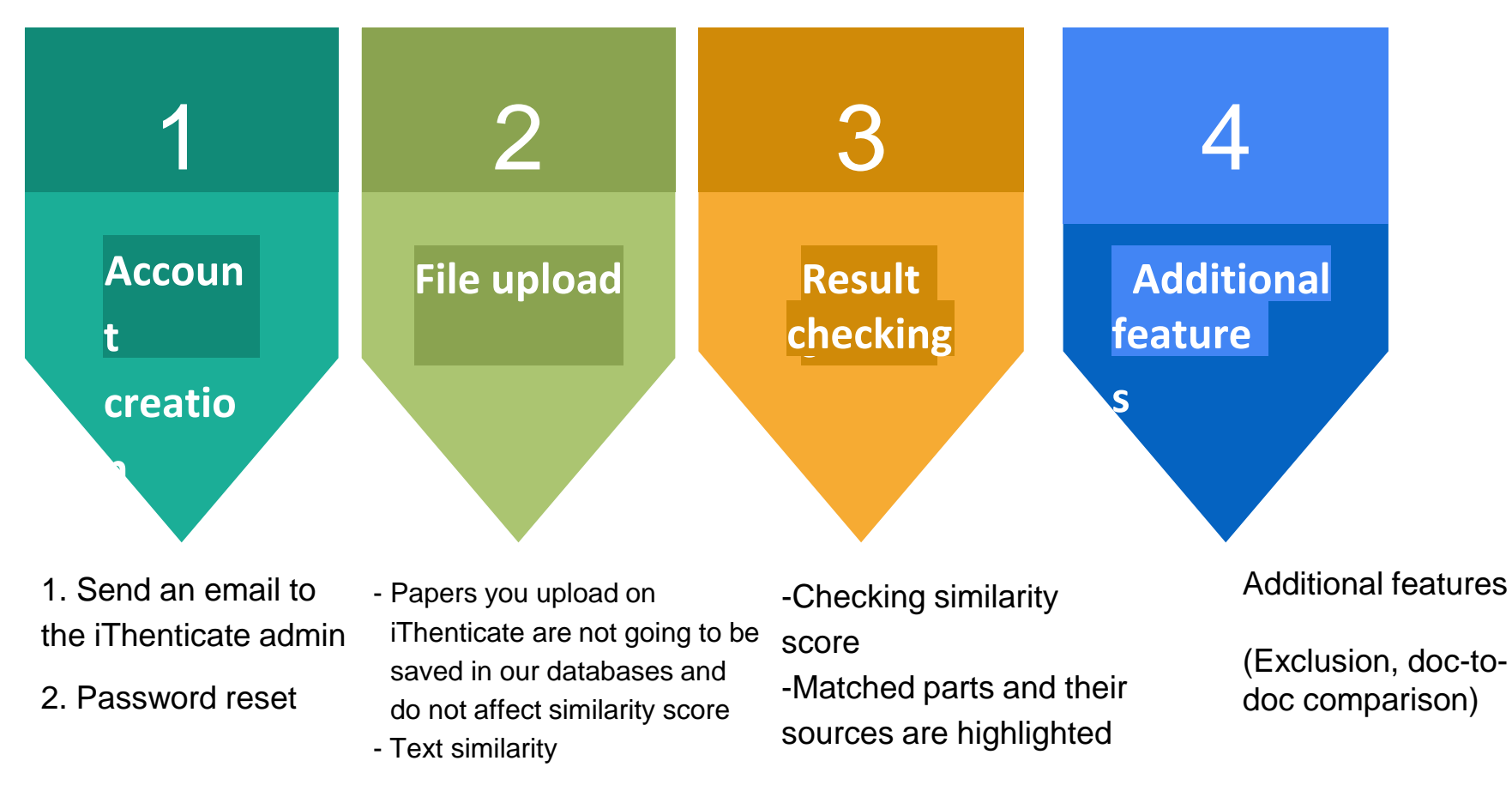

Write an email to request an iThenticate account

- To: ejikang@korea.ac.kr
- Email subject line: iThenticate account request
- Include: School, department, role, name, institution email address (ID))

You'll receive an email from noreply@turnitin.com → Set your username and password within 30 days
 ※ If you do not find an email from noreply@turnitin.com in your inbox after your request, please check your spam box.

- Click 'Activate your account' in the email
- Bookmark the 'Unique login url' for your convenience

| Welcome to Turnitin                                                                                                    |  |
|----------------------------------------------------------------------------------------------------|--|
| Hi Text                                                                                                    |  |
| You have been added to the Korea University .                                                                                                    |  |
| Are you a new iThenticate user? Activate your account by clicking on the link below This<br>activation link is unique to you, and can be used only once. Please do not forward this email.                                         |  |
| Are you an existing Turnitin Feedback Studio or Originality Check user that has<br>upgraded with the Originality add-on? AI writing detection is now available within your<br>existing product and no additional action is needed. |  |
| Activate your account                                                                                                    |  |
| The link in this email will expire after 30 days.<br>Link expired? Contact your administrator for a new link.                                                                                                    |  |
| Korea Brain Research Institute has a unique login for accessing iThenticate. Once your account<br>is set up, bookmark your account homepage for future access.                                                                     |  |
| Unique login: https://koreauniac.turnitin.com/home/sign-in                                                                                                    |  |
| If you have any questions, or your activation code has expired, reach out to our Customer<br>Support team for assistance.                                                                                                    |  |

## **Account creation**

## ✓ iThenticate<sup>®</sup>

## You've been invited to join **ABC** account.

Create your account to get started!

| assword                                                  |                                                          |
|----------------------------------------------------------|----------------------------------------------------------|
| Create your password                                     | 0                                                        |
| assword guidelines:                                      |                                                          |
| <ul> <li>Use at least one number</li> </ul>              | <ul> <li>Use at least one special character</li> </ul>   |
| <ul> <li>Use at least one uppercase character</li> </ul> | <ul> <li>Use at least one lowercase character</li> </ul> |
| Use a minimum of eight characters                        | Password must not exceed 128 characters                  |
| onfirm Password                                          |                                                          |
| Confirm your password                                    | ©                                                        |

# You've been invited to join ABC account.

Create your account to get started!

| Username      |   |  |
|---------------|---|--|
| Email address |   |  |
| Password      |   |  |
|               | 0 |  |

Password guidelines:

- Use at least one number
   Use at least one uppercase charact
- Use a minimum of eight character:

\*Your password must be longer than 8 characters and include at least 1 number, special character, capital letter, lowercase \*This is going to be the password you'll be using going forward

#### **Confirm Password**

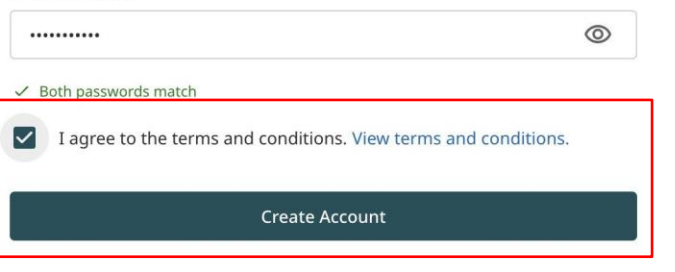

## Login

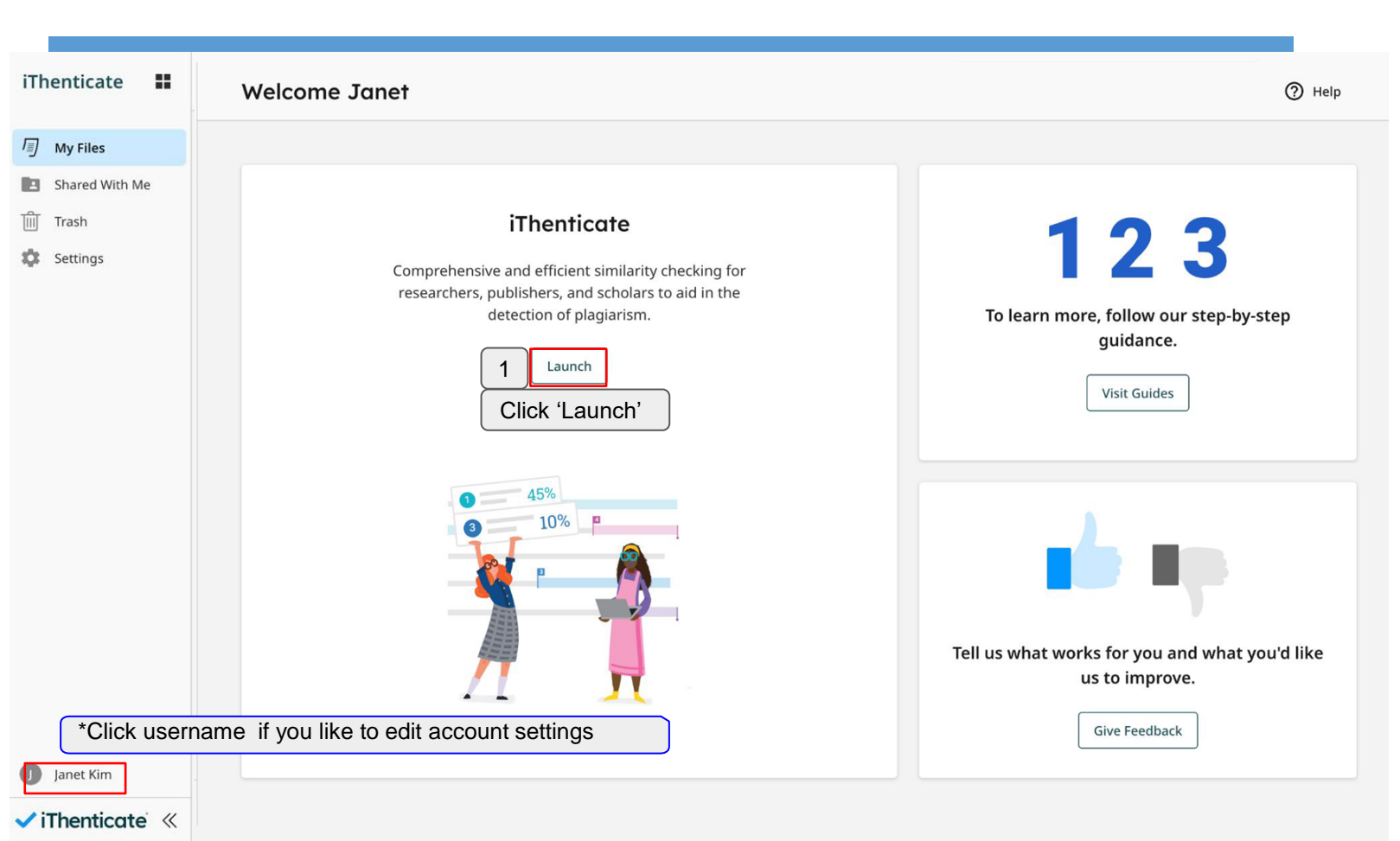

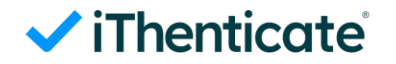

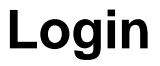

# ✓ iThenticate<sup>®</sup>

### Sign In

Username

Username

Password

Password

Sign in

Forgot username?

\*Click if you forget your username

0

Forgot password?

\*Click if you forget your password

## ✓ iThenticate<sup>®</sup>

## File upload

| iThenticate 📲                                                                                                  | My Files                                                                                                    | Q Search by title or author                               |
|----------------------------------------------------------------------------------------------------|----------------------------------------------------------------------------------------------------|-----------------------------------------------------------|
| /罰 My Files                                                                                                    | <u>My Files</u>                                                                                                    | 1                                                         |
| Shared With Me Trash Settings                                                                                  | Manage files Add Folder Edit Move Share Delete                                                                                                    | Click 'Upload'                                            |
| File r<br>• Total u<br>• Each f<br>• Files r<br>• The m<br>• Zip file<br>• Suppo<br>Power<br>Opend<br>• AI Wri | Pequirements<br>upload size must not exceed 200 MB<br>ile must be less than 100 MB<br>nust have at least 20 words of text<br>aximum paper length is 800 pages<br>es must not exceed 200MB or contain more than 100 files<br>wrted file types included: Microsoft Word, Excel,<br>Point, PostScript, PDF, HTML, HWP, RTF,<br>Diffice(ODT), WordPerfect, and plain text<br>ting Detection limited to 30k words<br>File requirements | Lick 'Select file' and choose a<br>e you'd like to upload |
| Janet Kim                                                                                                    | Confirm                                                                                                    | Cancel                                                    |

## **My Files**

| Upload file(s)                                                                                                    |                                                                                                    |
|----------------------------------------------------------------------------------------------------|----------------------------------------------------------------------------------------------------|
| iThenticate sample (1).docx<br>Title<br>iThenticate sample (1).docx<br>Author first name<br>Janet<br>Author last name<br>Kim                                                                                                    | 1<br>Type in the title,<br>first name, last<br>name and click the<br>'confirm' button.                     |
| Do not check this box<br>unless you'd like to save your paper to<br>repository account's repository. Learn Mor<br>Indexed submissions will be available for comparison<br>This option will not be available if your administrator has opted to str | your institution's<br>Ce<br>n in Similarity Reports.<br>ore all files in the account's private repository. |
| 3<br>Click 'Confirm'<br>Cancel                                                                                                    |                                                                                                    |

## **Checking results**

| iThenticate 👪   | My Files                                |                                                                       | Q Search by title or a          | author                 | ⑦ Help |
|-----------------|-----------------------------------------|-----------------------------------------------------------------------|---------------------------------|------------------------|--------|
| /三 My Files     | <u>My Files</u>                         |                                                                       |                                 |                        |        |
| Shared With Me  | Manage files Add Folder Edit Move Share | Delete                                                                |                                 | <b>ர்</b> Uploa        | d 🗸    |
| Settings        | Title                                   | Author                                                                | Similarity                      | Date added 🕹           |        |
|                 | 2024                                    |                                                                       |                                 | May 09, 2024           | :      |
|                 | UK Economy 2.docx                       | Janet Kim                                                             | 51%                             | Aug 05, 2024           | :      |
|                 | Aquarium Document.docx                  | The result will be read                                               | dy in 5-10                      | Mar 05, 2024           | :      |
|                 | Thenticate sample (1).docx              | minutes. To access t<br>click on the percenta<br>'Similarity' column. | he result page,<br>ge under the | Oct 18, 2023           | :      |
|                 |                                         |                                                                       |                                 |                        |        |
| Janet Kim       |                                         |                                                                       |                                 |                        |        |
| 🗸 iThenticate 🔍 |                                         |                                                                       |                                 | Rows: 25 ∨ Page 1 of 1 |        |

## ✓ iThenticate<sup>®</sup>

## **Checking results**

#### Try the new Similarity Report!

Preview the redesigned Similarity report with the flexibility to switch between the new and classic experiences. Our new report offers powerful new features and enhancements, including:

- More insightful integrity checks
   New intuitive color-coded match categories make
   the report easier to interpret and pinpoint
   problematic areas.
- Faster determination of next steps
   Enhanced insights help educators quickly discern between intent and teachable moments, allowing for more meaningful feedback.
- User-friendly interface

Enjoy a more streamlined, user-friendly experience with a modern design that includes improved accessibility features.

| R |   |   |   |   | = |
|---|---|---|---|---|---|
|   |   |   |   |   |   |
|   |   |   |   |   |   |
|   |   |   |   | ~ |   |
|   |   | _ | _ |   |   |
|   |   |   |   |   |   |
|   |   |   |   |   |   |
|   |   |   |   | - |   |
|   |   |   |   |   |   |
|   |   |   |   | - |   |
|   | - |   |   |   |   |
|   |   |   |   |   |   |
|   |   |   |   | - |   |

Try the New Report

Maybe Later

×

There are 2 types of views in the new report: 'Match groups' and 'Sources'

**'Match groups'** show matches by groups depending on the existence of double quotation marks or citation. **'Sources'** show matched sources in the order of high percentage.

You can choose between the two.

#### **45% Overall Similarity** - Filters 5 Exclusions → Match Groups Sources Show Help 53 matches found with Turnitin's database 49 Not Cited or Quoted 39% 2 Missing Quotations 2% Missing Citation 2% 1 Cited and Quoted $\Theta$ 2%

## **Checking results: New report - Match Groups**

Similarity 51% Custom Sections

Flags 2 AI Writing 31%

#### more people in the UK aged 60 and above than there are under 18. (Age UK – Later Life in the UK).

Bachman (2017) noted that "a criticism of conventional-type dependency ratios is that dependents of different ages all have the same weight in the calculations: a child and an old person each count as one dependent; there is no allowance for possible differences in consumption or support requirements" (Bachman, 2017, p. 10).

Ageing populations have the potential to stimulate labour supply. This could create growth in the match the economic needs of the country the migrants to fill shortages for certain unskille therefore immigration could be a positive fiageing workforce (Carone, G. et al. 2005). B reasons. Countries may find it politically and countries the migrants are leaving may suff

With the working age population average a worker's productivity declines with age. If the labour force would reduce overall labou constant over time. Cognitive abilities over productivity declines. While it is always said younger cohorts they may learn at a slower abilities. Mostly the empirical evidence is m

Not only are people living longer but they a and dining out. Age just isn't what it used to called time on his 'Strictly Come Dancing' p 'Match Groups' consist of 4 groups

- Not Cited or Quoted: The number of text matches that are not written as a quotation or has no citation to its original source.

- **Missing Quotations**: This text is cited, but the match is so exact that it may also require quotation marks.

- **Missing Citation:** This text is written as a quote, but lacks a citation to its original source.

-Cited and Quoted: This text contains a quotation and is cited to a source. You may want to review them for your preferred formatting.

| <ul> <li>2 Integrity Flags</li> <li>1 matches found with Turnitin's database</li> <li>19 Not Cited or Quoted</li> <li>1 Missing Quotation</li> <li>0 Missing Citation</li> </ul> | Go to Flag:<br>Show Help 🗘 |
|----------------------------------------------------------------------------------------------------|----------------------------|
| <ul> <li>1 matches found with Turnitin's database</li> <li>19 Not Cited or Quoted</li> <li>1 Missing Quotation</li> <li>0 Missing Citation</li> </ul>                            | Show Help 🗘                |
| <ul> <li>19 Not Cited or Quoted</li> <li>1 Missing Quotation</li> <li>0 Missing Citation</li> </ul>                                                                              |                            |
| <ul><li>9 1 Missing Quotation</li><li>0 Missing Citation</li></ul>                                                                                                    | 49%                        |
| 0 Missing Citation                                                                                                    | 19                         |
|                                                                                                    | 0%                         |
| 1 Cited and Quoted                                                                                                    | 29                         |
|                                                                                                    |                            |
| Cited or Quoted<br>atches from 14 sources                                                                                                    |                            |
| 1 Submitted works Not Cited or Ouoted                                                                                                    | 1                          |
| t RA on 2023-08-16                                                                                                    | 359                        |

Page 3 of 6

2308 words Q

145%

Q

## **Checking results: New report - Match Groups**

| 🗸 iThent | Cate Janet Kim<br>UK Economy 2.docx                                                                                      | ₹      | (j)     | 0         |
|----------|----------------------------------------------------------------------------------------------------|--------|---------|-----------|
|          | Similarity 51% Custom Sections Flags 2 AI Writing 31%                                                                    |        |         |           |
|          | more people in the UK aged 60 and above than there are under 18. (Age UK – Later Life in the UK).                        |        |         |           |
| (Sh 16)  | Bachman (2017) noted that "a criticism of conventional-type dependency ratios is that dependents of 51% Overall Similar  | ity    | 1       | - Filters |
|          | different ages all have the same weight in the calculations: a child and an old person each count as one 12 Exclusions → | •      |         |           |
|          | dependent; there is no allowance for possible differences in consumption or support requirements"                        |        |         |           |
|          | (Bachman, 2017, p. 10). Match Groups                                                                                     |        | Sources | J         |
|          | Ageing populations have the potential to stimulate migration and these flows could be used to raise the                  |        |         |           |
|          | labour supply. This could create growth in the economy provided the skills of the migrants broadly                       |        |         |           |
|          | match the economic needs of the country they move to. Many European countries already rely on 2 Integrity Flags          |        | Go      | to Flags  |
|          | migrants to fill shortages for certain unskilled and skilled tasks especially in the health care sector;                 |        | Show h  |           |
|          | therefore immigration could be a positive factor in the adjustment of the labour market due to the                       |        | SHOWF   | ieip 🗸    |
|          | ageing workforce (Carone, G. et al. 2005). But these large inflows may not be feasible for various                       |        |         | 49%       |
|          | reasons. Countries may find it politically and socially difficult to integrate so many immigrants and the                |        |         |           |
|          | 99 1 Missing Quotation                                                                                                   |        |         | 1%        |
|          | With the working age population average age steadily rising a key question to be asked is whether a                      |        |         |           |
|          | worker's productivity declines with age. If the answer were to be yes the rising share of older workers in               |        |         | 0%        |
|          | the labour force would reduce overall labour productivity while age-specific productivity remains                        |        |         |           |
|          | productivity declines. While it is always said that older people have more life experience than their                    |        |         | 2%        |
|          | vounger cohorts they may learn at a slower pace and have reductions in their memory and reasoning                        |        |         |           |
|          | abilities. Mostly the empirical evidence is mixed but Shirbekk (2003) finds evidence suggesting,                         |        |         |           |
|          | Not only are people living longer but they are enjoying life into their 70s and 80s by travelling abroad                 |        |         | ~         |
|          | and dining out. Are just isn't what it U hoop clicking the matched source in each                                        |        |         |           |
|          | called time on his 'Strictly Come Dand group you'll be directed to that part in your                                     |        |         |           |
|          |                                                                                                    |        |         | ~         |
|          | paper                                                                                                    | Quoted |         |           |
| Page     | 3 of 6 2308 words Q 145% Q Test RA on 2023-08-16                                                                         |        |         | 35%       |
|          |                                                                                                    |        |         |           |

## **Checking results: New report - Sources**

Flags 2 AI Writing 31% Similarity 51% Custom Sections A relevant quote nonn the lecture was, The geographical aisenbation with also change young populations in regions like Africa and South Asia will increase sharply, while Europe, China, and Japan will age and shrink. In the coming decades, we expect India to surpass China, and Nigeria to surpass the United States, in terms of population. And both China and India will start aging in the near future". 1. Economic Impact of Ageing Population An ageing population has an impact on labour supply. It increases the average age of the population and leads to a decline in the working age population as older generations of workers are replaced by substantially less younger cohorts. This results from low and further declining birth rates; women are having fewer children and having them later in life. On the other end of the spectrum older people are now living longer due to improvements in health and medical more people in the UK aged 60 and above than there are up Select the **Sources** tab for a list of sources with the highest Bachman (2017) noted that "a criticism of conventional-typ different ages all have the same weight in the calculations: percentage of text matched for dependent; there is no allowance for possible differences i each highlight in a submission. (Bachman, 2017, p. 10). Ageing populations have the potential to stimulate migratic Upon clicking a source number on labour supply. This could create growth in the economy pro the list, you'll be directed to go to match the economic needs of the country they move to. M that part in your paper. migrants to fill shortages for certain unskilled and skilled ta therefore immigration could be a positive factor in the adjustin ageing workforce (Carone, G. et al. 2005). But these large inflows may not be feasible for various reasons. Countries may find it politically and socially difficult to integrate so many immigrants and the countries the migrants are leaving may suffer from a "brain drain." With the working age population average age steadily rising a key question to be asked is whether a worker's productivity declines with age. If the answer were to be yes the rising share of older workers in

worker's productivity declines with age. If the answer were to be yes the rising share of older workers in the labour force would reduce overall labour productivity while age-specific productivity remains constant over time. Cognitive abilities over a person's life span are a possible cause of the age-related productivity declines. While it is always said that older people have more life experience than their younger cohorts they may learn at a slower pace and have reductions in their memory and reasoning abilities. Mostly the empirical evidence is mixed but Shirbekk (2003) finds evidence suggesting,

| Page 3 of 6 | 2308 words | Q | 155% | Q |
|-------------|------------|---|------|---|
|             |            |   |      |   |

3

njoying life into their 70s and 80s by travelling abroad In the celebrity world Bruce Forsyth has only recently presenting at aged 86.

| 2 Exclusions →                                                               |                 |
|------------------------------------------------------------------------------|-----------------|
| Match Groups                                                                 | Sources         |
| ihow overlapping sources 👔 🔘                                                 |                 |
| 1 Submitted works                                                            | 0 ~             |
| Test RA on 2023-08-16                                                        | 35%             |
| 1 = 2 text blocks 2 851 matched words                                        |                 |
|                                                                              | 0 ~             |
| 2 Submitted works                                                            | 0               |
| Vanessa Nicolaidis TFS University or<br>IE 2 text blocks 2 128 matched words | n 2021-05-10 5% |
| 3 Submitted works                                                            | 0 ~             |
| Trainers Test Account Originality on                                         | 2024-03-06 3%   |
| 1 text block 0 65 matched words                                              |                 |
| 4 Internet                                                                   | 0 ~             |
| docplayer.net                                                                | 3%              |
| 1 2 text blocks 2 63 matched words                                           |                 |
|                                                                              | 0 ~             |
| 5 Internet                                                                   |                 |
|                                                                              |                 |

## **Custom Sections**

| ✓ iThenticate                                                                                                    | Janet Kim<br>UK Economy 2.docx                                                                                                    | ₹ 0 0                                                    |
|----------------------------------------------------------------------------------------------------|----------------------------------------------------------------------------------------------------|----------------------------------------------------------|
| more convenience stores sucn α<br>Irelαnd. Most of the income of o                                                                                                    | Similarity 51% Custom Section 1 ags 2 AI Writing 31%<br>S lesco Express stores that have been springing up around Northern<br>ver 60s is sperticulation of the bit and the sector of the sector of the secto | Customized costions                                      |
| transport and clothes. Not surpr                                                                                                    | isingly the Custom Sections are the ones that are excluded by                                                                                                    | Customized sections ÷ Filters                            |
| but the worrying fact is that the<br>Hidden text.<br>Text manipulation techniques ar<br>similarity matches and claim play<br>advertise these methods as a wa<br>For example, the addition of hid                  | y forgo the<br>e sometim<br>giarized te<br>y to "Chea<br>den quota                                                                                                    | <b>1</b><br>Customized sections excluded ①<br>Learn more |
| The 1970s were a pivotal decade<br>challenges, and transformations<br>document explores the economi<br>lasting impact on both the Unite                                                                           | for the global economy, marked by significant changes, economic<br>that continue to influence economic thought and policy today. This<br>c landscape of the seventies, highlighting key events, trends, and their<br>d States and the world.                                                                                                    | Acknowledgements     104 excluded words                  |
| One of the defining features of t<br>Organization of Petroleum Expor<br>Yom Kippur War, leading to a sh<br>economy, triggering stagflation-<br>It challenged conventional econo<br>inflation and unemployment cou | he seventies was the oil crisis. In 1973, the Arab members of the<br>ting Countries (OPEC) implemented an oil embargo in response to the<br>arp increase in oil prices. This crisis had a profound impact on the global<br>-a unique combination of stagnant economic growth and high inflation.<br>omic wisdom, as policymakers grappled with the notion that both<br>Id rise simultaneously, defying the Phillips Curve.                                                                                                    |                                                          |
| In the United States, the Federal<br>inflation control. Paul Volcker, a<br>tight monetary policy aimed at c                                                                                                    | Reserve's response to these challenges was marked by a focus on<br>opointed as Chairman of the Federal Reserve in 1979, implemented a<br>urbing inflation. This policy, while successful in reducing inflation, also<br>o in the early 1980s                                                                                                    |                                                          |

## Flags

| 🗸 iThentio | Cate Janet Kim<br>UK Economy 2.docx                                                                                                    | ₹.                                                                                                    | , | <b>(</b> ) | 0 |  |  |
|------------|----------------------------------------------------------------------------------------------------|----------------------------------------------------------------------------------------------------|---|------------|---|--|--|
| ✓ iThentio | Janet Kim<br>UK Economy 2.docx         Similarity 51%       Custom Sections       Flags       1 ting       31%         more convenience stores such as lesco Express stores that have been springing up around Northern       1 ting       31%         Ireland. Most of the income of over 60s is spent on food, drinks and health products rather than<br>transport and clothes. Not surprisingly they spend a lot on utilities especially in the cold winter months<br>but the worrying fact is that they forgo the cost of food to pay for heat.       2 Integrity         Hidden text.       Hidden text.       Suspicious text man         Text manipulation techniques are sometimes used by essay mills or authors attempting impede<br>similarity matches and claim plagiarized text as their own. Social media platforms have been known to<br>advertise these methods as a way to "Cheat Turnitin". We read those articles tod<br>For example, the addition of hidden quotation marks could mask a similarity match if the Exclude<br>Quotes feature is enabled       38 suspect charace<br>What is hidden text<br>challenges. and transformations that continue to influence economic thought and policy today. This       38 suspect charace | () (?)     (?)     (?)     (?)     (?)     (?)     (?)     (?)     (?)     (?)     (?)     (?)     (?)     (?)     (?)     (?)     (?)     (?)     (?)     (?)     (?)     (?)     (?)     (?)     (?)     (?)     (?)     (?)     (?)     (?)     (?)     (?) |   |            |   |  |  |
|            | An attempt to hinder<br>document explores the economic landscape of the seventies, highlighting key events, trends, and their<br>lasting impact on both the United States and the world.<br>One of the defining features of the seventies was the oil crisis. In 1973, the Arab members of the<br>Organization of Petroleum Exporting Countries (OPEC) implemented an oil embargo in response to the<br>Yom Kippur War, leading to a sharp i<br>economy, triggering stagflation—a<br>It challenged conventional economic<br>inflation and unemployment could<br>In the United States, the Federal Resi<br>inflation control. Paul Volcker, appo<br>tight monetary policy aimed at curb<br>contributed to a severe recession in<br>Paul Volcker's tenure at the Federal Reserve was a defining moment in central banking history. His<br>commitment to fighting inflation through tight monetary policy became known as the "Volcker<br>Revolution." By raising interest rates to historic highs, he effectively broke the back of inflation but at                                                                                                    | An attempt to hinder similarity detection by exploiting exclusion mechanisms or<br>a document to make it invisible.<br>(a) Learn more<br>Integrity Flag<br>Replaced characters<br>Letters are swapped with similar characters from another alphabet.           |   |            |   |  |  |

\_

## **Checking results: Download - Similarity report**

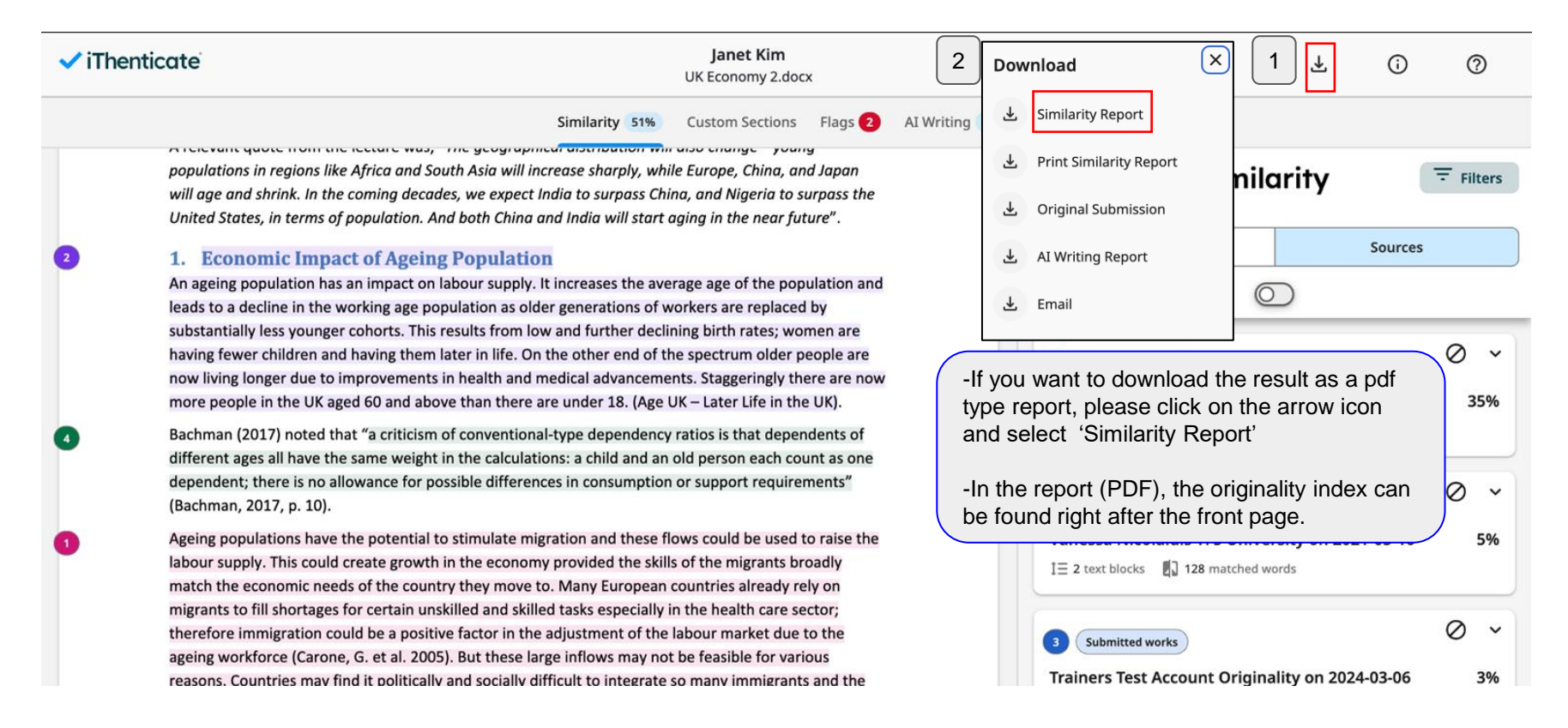

## Al writing detection

| Thenticate                                                                                                    | Janet Kim<br>UK Economy 2.docx                                                                                                    | 2 4                                                                                                    |                                              | Download                |  |
|----------------------------------------------------------------------------------------------------|----------------------------------------------------------------------------------------------------|----------------------------------------------------------------------------------------------------|----------------------------------------------|-------------------------|--|
|                                                                                                    | Similarity 51% Custom Sections Flags 2 AI Writing 319                                                                                                    | 1                                                                                                    |                                              | Print Similarity Report |  |
| more convenience stores such as Tesco<br>Ireland. Most of the income of over 60s<br>transport and clothes. Not surprisingly<br>but the worrying fact is that they forgo<br><b>Hidden text.</b> | Upon clicking 'AI writing' button', you'll be able to<br>check the parts and the percentage of the AI<br>generated writing. After that, upon clicking the<br>download icon, click on the 'AI writing report' to con | <b>31% detected</b><br>The percentage indicate<br>as well as likely AI-gener                                                                                                    | ط Original Submission<br>f ط AI Writing Repo |                         |  |
| Text manipulation techniques are some<br>similarity matches and claim plagiarized                                                                                                    | details.                                                                                                    | ≣ Submission Breakdown                                                                                                    |                                              |                         |  |
| advertise these methods as a way to "Cl<br>For example, the addition of hidden quo<br>Quotes feature is enabled.                                                                               | AI-generated texts are highlighted.                                                                                                    | page 1                                                                                                    | 1 1                                          | page 6                  |  |
| The 1970s were a pivotal decade for the<br>challenges, and transformations that co<br>document explores the economic lands                                                                     | This feature is available for institutions with Al detection add-on.                                                                                                    | <ul> <li>AI-generated only<br/>Likely AI-generated text from a large-language model.</li> <li>AI-generated text that was AI-paraphrased</li> <li>AI-generated text that was AI-paraphrased</li> </ul> |                                              |                         |  |
| One of the defining features of the seve                                                                                                    | (Min.300 words/ Max 30k words)                                                                                                    | paraphrase tool or word spinner.                                                                                                    |                                              |                         |  |
| Yom Kippur War, leading to a sharp incr<br>economy, triggering stagflation—a uniq<br>It challenged conventional economic wi                                                                    | Scores below 20% are not surfaced to avoid false-<br>positive. They'll be shown as 0*%                                                                                                    |                                                                                                    | m                                            | ~                       |  |
| inflation and unemployment could rise                                                                                                    | *https://guides.ithenticate.com/hc/en-us/articles/27835303398541-Al-                                                                                                    | FAOs                                                                                                    | Resources                                    | Guides                  |  |
| In the United States, the Federal Reserv                                                                                                    | writing-detection-in-the-new-enhanced-Similarity-Report-view                                                                                                    |                                                                                                    |                                              | Guideo                  |  |
| tight monetary policy aimed at curbing i                                                                                                    | nfl                                                                                                    | View FAQs                                                                                                    | Explore 🔀                                    | View guides             |  |
| contributed to a severe recession in the                                                                                                    | early 1980s.                                                                                                    |                                                                                                    |                                              |                         |  |
| Paul Volcker's tenure at the Federal Res                                                                                                    | Hide Disclaimer                                                                                                    |                                                                                                    |                                              |                         |  |
| commitment to fighting inflation throug                                                                                                    |                                                                                                    |                                                                                                    |                                              |                         |  |

## Additional feature: Filters tab for exclusion

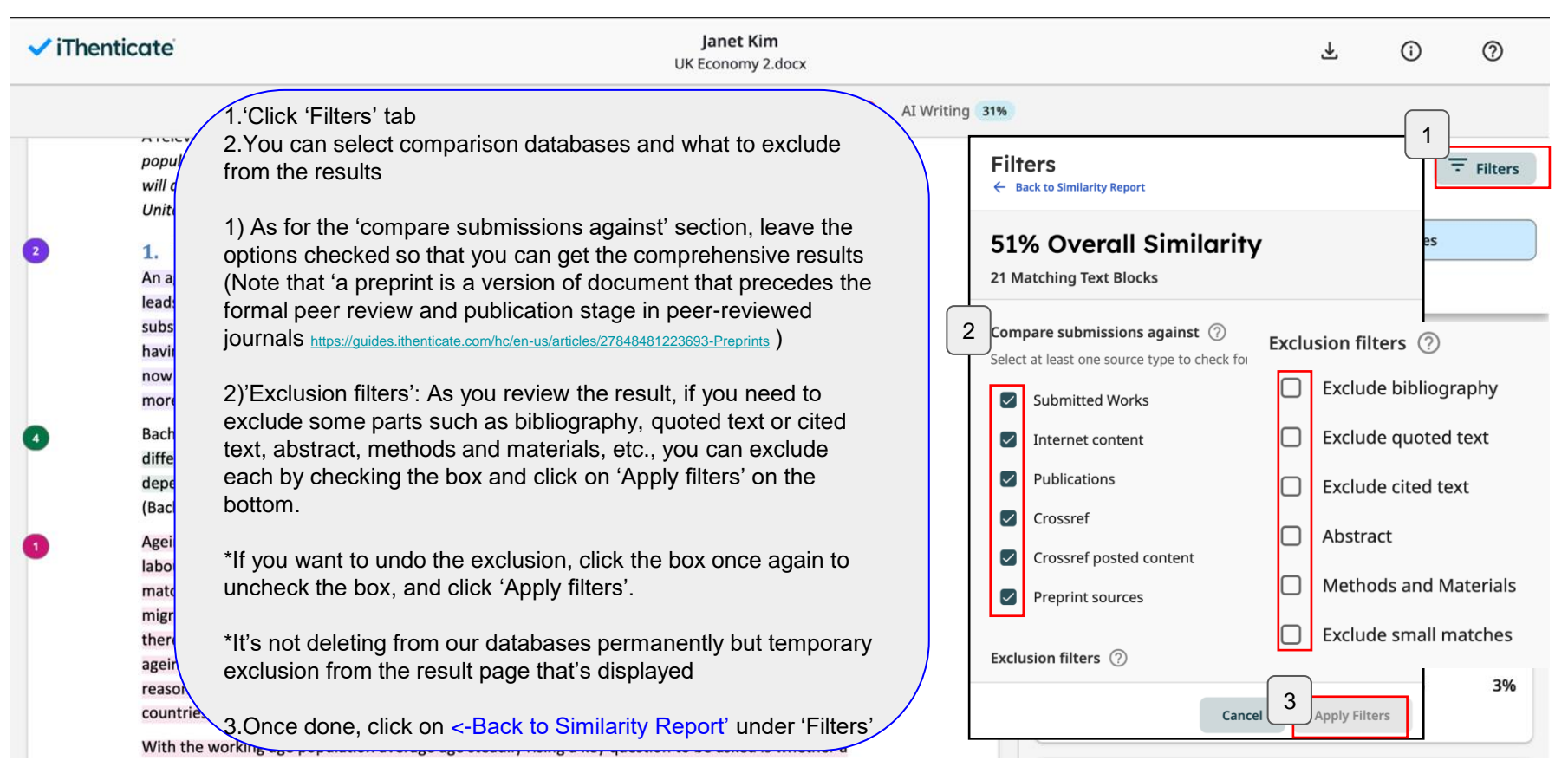

## Additional feature: Excluding particular sources/text blocks

20

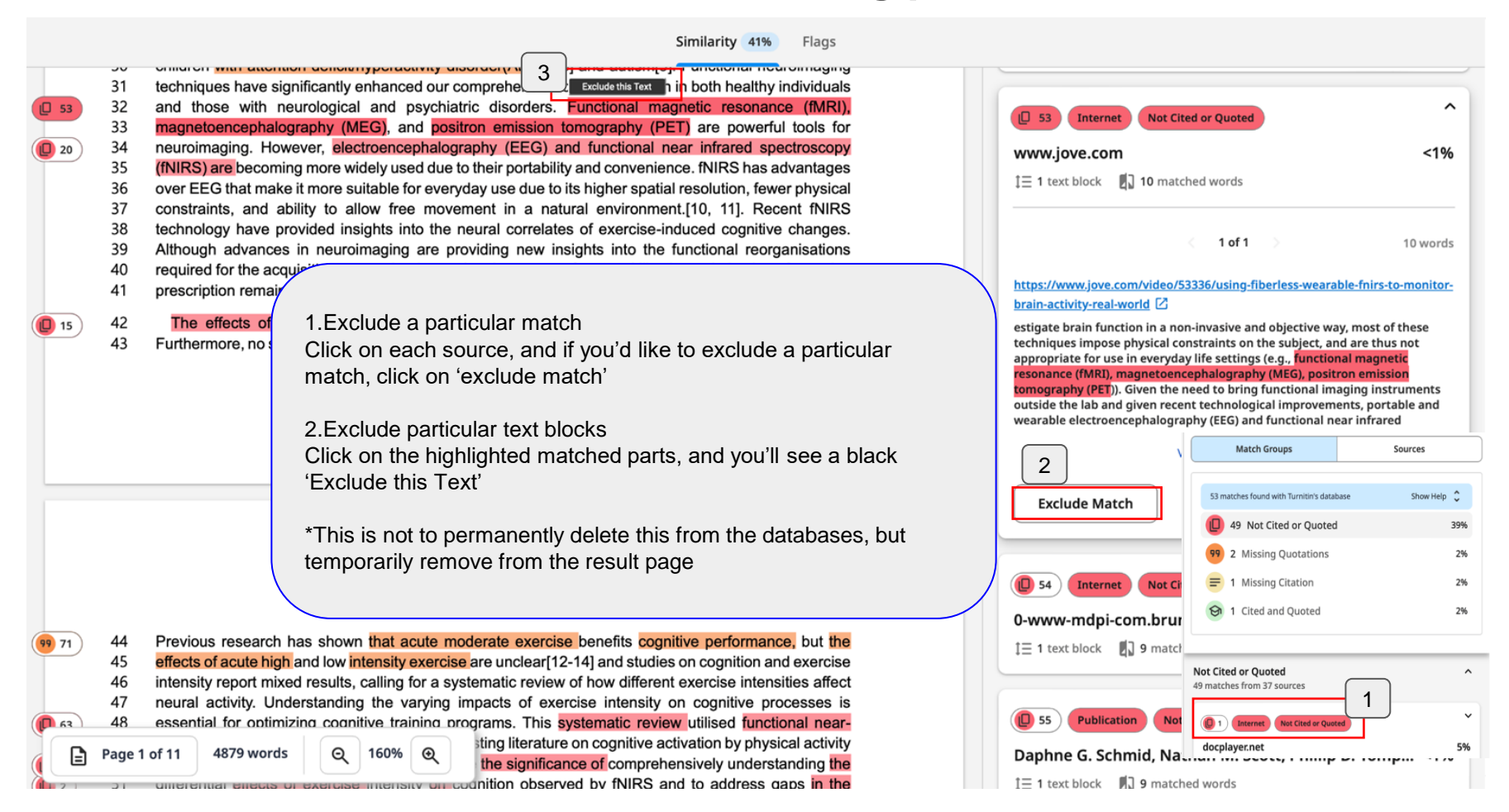

## Additional feature: Undoing the Exclusion

| 51% Overall Simila                                                                                                    | Filters                                                   | Exclusions<br>Back to Similarity Report 4                |  |  |  |
|----------------------------------------------------------------------------------------------------|-----------------------------------------------------------|----------------------------------------------------------|--|--|--|
| Match Groups                                                                                                    | Sources                                                   | Text Exclusions 3 Include All Text Blocks                |  |  |  |
| <ul> <li>1.You can see all the excluded sources and text blocks by clicking (number) Exclusions -&gt; under Overall Similarity To undo the exclusion,</li> <li>2.Click on the 'undo' icon next to each excluded source or text</li> </ul> |                                                           | positive effect of exercise on the MNS, specifically . 2 |  |  |  |
|                                                                                                    |                                                           | estigate brain function in a non-invasive and obje       |  |  |  |
| 3.<br>If you like to restore all the e                                                                                                    | xcluded sources and text blocks at                        | ed according to the PICOS-principle [76,80]. PICOS       |  |  |  |
| 4. Click on the <- Back to Sin<br>And you can get back to the                                                                                                    | milarity Report under Exclusions,<br>original result page | oscopy (NIRS), during endurance exercise. To expr        |  |  |  |
|                                                                                                    |                                                           | <b>48149 Muenster, Germany * Correspondence: clau</b>    |  |  |  |

## Additional feature: Add folders and share

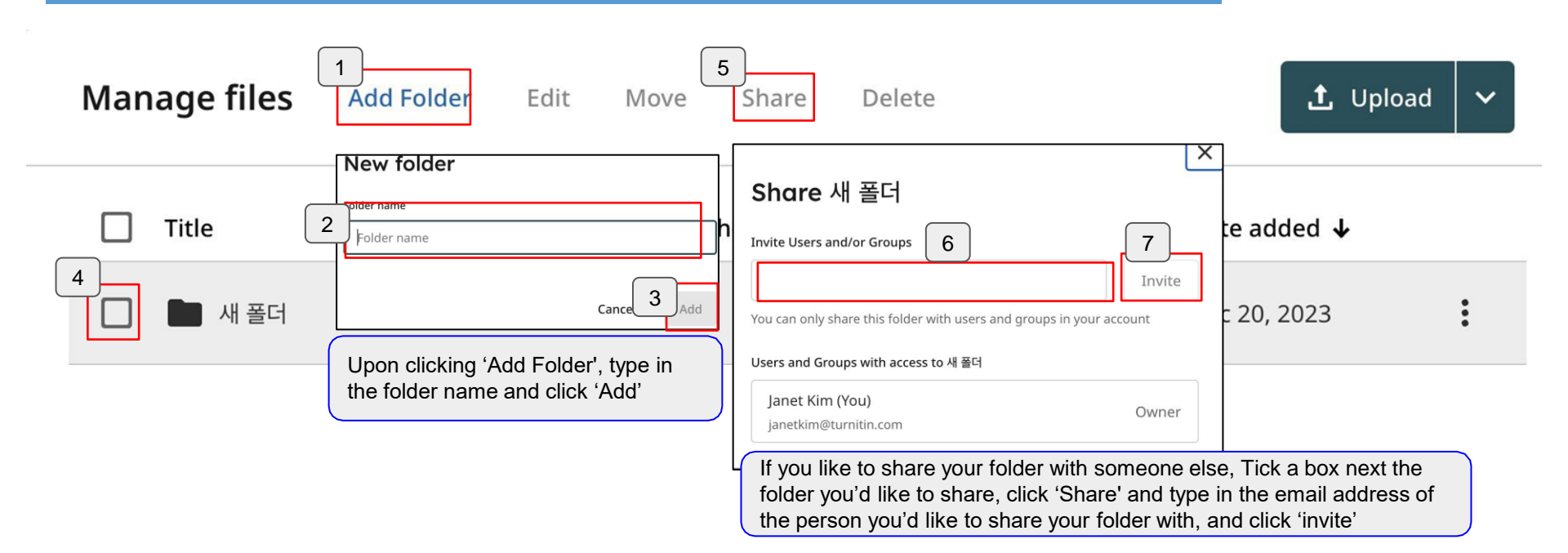

## ✓ iThenticate<sup>®</sup>

## Additional feature: doc-to-doc comparison

| iTh    | ienticate 👪 |                                                                                                    | My Files          |            |                                |     | <b>Q</b> Search by title or author                                                                                                    | ⑦ Help        |
|--------|-------------|----------------------------------------------------------------------------------------------------|-------------------|------------|--------------------------------|-----|----------------------------------------------------------------------------------------------------|---------------|
| Ð      | My Files    |                                                                                                    | <u>My Files</u>   |            |                                | (   | If you need to compare a document with other<br>documents you have, not with the databases<br>iThenticate provides, please click 'doc-to-doc | 1             |
| ±<br>ش | Trash       |                                                                                                    | Manage files      | Add Folder | Edit                           | Mov | Comparison right next to Opload button<br>Reposito                                                                                           | y comparison  |
| \$     | Settings    | 4<br>Click 'Select file' and upload your main file, type in<br>the author's first name, last name, and click 'select<br>file' in the comparison file(s) and upload the<br>comparison files |                   |            | e, type in<br>ck 'select<br>ne |     | Author Similarity 2 Doc-to-do<br>Upload files                                                                                                | oc comparison |
|        |             |                                                                                                    | Author first name |            |                                |     | Main file<br>+ Select File 3<br>Click '+Select File'                                                                                         |               |
|        |             |                                                                                                    | Author last name  |            |                                |     | Comparison file(s) Choose up to 5 5 Pare against your main file. Click '+Select File'                                                        |               |
|        |             |                                                                                                    |                   |            |                                | F   | File requirements NDTE: Files 6 Click '+Confirm' Cance                                                                                       | 24            |

# Contacts

Questions: koreasales@turnitin.com

02-3498-5902

Technical support: Send an email to <u>tiisupport@turnitin.com</u>

With your school, department and role, your name, and your Turnitin ID

(email address). Detailed explanation and screenshots can be helpful. Help

page: <u>https://help.turnitin.com/ithenticate.htm</u>

https://help.turnitin.com/ithenticate/user/overview-of-the-similarity-report.htm